## **Instructions**

1. Proforma 1 to 7 for Actuarial Valuation as at 31.03.2022.xls is Macro-enabled, on opening the file, the user will be prompted as follows:

Option.....

Security Warning Macros have been disabled

|                                                              | Actuarial Valuation Proforma 1 to 7 as at 31_3_2022.xlsm - Microsoft Excel – 🗖 🗴 |         |                                       |        |             |          |                               |                                       |                               |                        |                       |                                                       |                                                |                         |           |      |
|--------------------------------------------------------------|----------------------------------------------------------------------------------|---------|---------------------------------------|--------|-------------|----------|-------------------------------|---------------------------------------|-------------------------------|------------------------|-----------------------|-------------------------------------------------------|------------------------------------------------|-------------------------|-----------|------|
|                                                              | 2                                                                                | lome    | Insert Page Layout                    | For    | mulas [     | Data     | Review                        | /iew                                  |                               |                        |                       |                                                       |                                                |                         | 🥝 –       | 📼 🗙  |
| ſ                                                            | -                                                                                | Ro      | okman Old S x 12 x A*                 | -      | =           | <b>2</b> |                               | aparal                                | -                             |                        |                       |                                                       | ¦ater Insert ▼                                 | Σ - Α                   | â         |      |
|                                                              |                                                                                  |         | A A A A A A A A A A A A A A A A A A A | A      |             |          |                               | enerai                                |                               |                        |                       |                                                       | 🚟 Delete 👻                                     | J- Zu                   | uru       |      |
| Pa                                                           | ste<br>▼ ⊲                                                                       | B       | I U - 🖾 - 🖄 - 🖌                       |        |             |          |                               | · · · · · · · · · · · · · · · · · · · |                               |                        |                       | Sort & Find &<br>■ Format ▼ 2 ▼ Filter ▼ Select ▼     |                                                |                         |           |      |
| Clipboard 🖻 Font 🖻 Alignment 🖻 Number 🖻 Styles Cells Editing |                                                                                  |         |                                       |        |             |          |                               |                                       |                               |                        |                       |                                                       |                                                |                         |           |      |
| J 비 · 연 · 🛕 亟 후                                              |                                                                                  |         |                                       |        |             |          |                               |                                       |                               |                        |                       |                                                       |                                                |                         |           |      |
|                                                              |                                                                                  |         |                                       |        |             |          |                               |                                       |                               |                        |                       |                                                       |                                                |                         | ×         |      |
|                                                              | Securi                                                                           | ty warn | ing Macros nave been disa             | oled.  |             |          |                               |                                       |                               |                        |                       |                                                       |                                                |                         |           |      |
|                                                              |                                                                                  | H7      | $ f_x$                                | From   | 1-4-2 21 t  | o 31-3   | -2022                         |                                       |                               |                        |                       |                                                       |                                                |                         |           | \$ ≈ |
| -                                                            | A                                                                                | В       | С                                     | D      |             | F        | G                             | Н                                     |                               | J                      | К                     | L                                                     | M                                              | N                       | 0         | P    |
| 1                                                            |                                                                                  |         |                                       |        |             |          | Electi                        | ricity Su                             | pply C                        | Comp                   | bany Lin              | nited                                                 |                                                |                         |           |      |
| 2                                                            |                                                                                  |         |                                       |        |             |          | MARCH                         | INAL 2022                             | ACCOUNT                       | S                      |                       |                                                       |                                                | Destars 1               |           |      |
|                                                              |                                                                                  |         |                                       |        |             |          |                               |                                       |                               |                        |                       |                                                       |                                                | FIOIOIIIIa I            | J         |      |
| 4                                                            |                                                                                  | Sta     | tement showing the Pens               | sion & | Gratuity    | ontrib   | oution payable                | e for FY 202                          | 1-22 in re                    | spect o                | of Officers/Er        | mployees ap                                           | pointed prior t                                | o 1-4-2006              | l l       |      |
| 5                                                            |                                                                                  |         | Name of the Accounting Unit :         |        |             |          |                               |                                       |                               |                        |                       |                                                       |                                                |                         |           | =    |
| 6                                                            |                                                                                  |         | Location Code :                       |        |             |          |                               |                                       |                               |                        |                       |                                                       |                                                |                         |           |      |
| 7                                                            | SI. No                                                                           | L.C.    | Name of the Officer/Employee          | Group  | Designation | ID No.   | Date of Entry into<br>Service | F<br>(Total of t                      | From 1-4-2021<br>the payments | to 31-3-20<br>made dur | )22<br>ing the year)  | Pension<br>Contribution @<br>64.90% on<br>Basic+DP+DA | Gratuity<br>Contribution @<br>6.10% on Basic+D | Total<br>P Contribution | Remarks   |      |
| 8                                                            |                                                                                  |         |                                       |        |             |          | (dd-mmm-yyyy)                 | Basic Pay                             | DP                            | DA                     | Total (Col.<br>5+6+7) | (Col. 8*64.90%)                                       | (Col. (5+6)*6.10×                              | (Col.9+10)              |           | -    |
| 9                                                            | 1                                                                                | 1a      | 2                                     | 3      | 4           | 5        | 6                             | 7                                     | 8                             | 9                      | 10                    | 11                                                    | 12                                             | 13                      | 14        |      |
| 10                                                           |                                                                                  | 0       |                                       |        |             |          |                               |                                       |                               |                        | 0                     |                                                       | 0                                              |                         |           |      |
| 12                                                           |                                                                                  | 0       |                                       |        |             |          |                               |                                       |                               |                        | 0                     |                                                       | 0                                              | 0 0                     |           |      |
| 13                                                           |                                                                                  | 0       |                                       |        |             |          |                               |                                       |                               |                        |                       |                                                       | 0                                              |                         | '         |      |
| 15                                                           |                                                                                  | Ŭ       |                                       |        |             |          |                               |                                       |                               |                        | 0 O                   |                                                       | 0                                              | 0 0                     | , <b></b> |      |
| 16                                                           |                                                                                  | 0       |                                       |        |             |          |                               |                                       |                               |                        | 0                     |                                                       | 0                                              | 0 0                     |           |      |
| 18                                                           | A                                                                                | Lessia  | Grand Lotal                           |        |             |          |                               | U                                     | U                             | U                      | U                     |                                                       | U                                              | <u> </u>                |           |      |
| 20                                                           |                                                                                  | Add pre | esent lear OSL                        |        |             |          |                               |                                       |                               |                        |                       |                                                       |                                                |                         | +         |      |
| 21                                                           |                                                                                  | Add: De | eputed employees expenditure          |        |             |          |                               |                                       |                               |                        |                       |                                                       |                                                |                         |           |      |
|                                                              |                                                                                  | Add: A  | nount included in TB but not          |        |             |          |                               | 1 1                                   |                               |                        |                       |                                                       |                                                | 1                       |           |      |
| 22                                                           |                                                                                  | conside | ered for Contributions                |        |             |          |                               |                                       |                               |                        |                       |                                                       |                                                |                         |           |      |
| 23                                                           | В                                                                                | Total   | <b>T</b> D                            |        |             |          |                               | 0                                     | 0                             | 0                      | 0                     |                                                       |                                                |                         |           |      |
| 24                                                           | U                                                                                | As per  | C)                                    |        |             |          |                               | 0                                     | 0                             | 0                      | 0                     |                                                       |                                                | _                       | 0         |      |
| 20                                                           |                                                                                  | 2 (2.   |                                       |        |             |          |                               |                                       | J                             | •                      |                       |                                                       |                                                | _                       |           | -    |
| Rea                                                          |                                                                                  | Profe   | rma1 / Proforma 2 / Pr                | oform  | a 3 🖌 Pro   | forma 4  | 4 / Proforma                  | 5 / Profor                            | rma 6 🏒                       | Proform                | na 7 🏑 🖏 🗸            |                                                       |                                                | 50%                     |           |      |
| Rea                                                          | iuy                                                                              |         |                                       |        |             |          |                               |                                       |                               | 1                      |                       |                                                       |                                                | 33/8                    | × ·       | U    |
|                                                              | 🚱 🖸 🙋 🎑 📓 🗳 🚱 🚞 🖉 🗠 🛄 🔺 🖓                                                        |         |                                       |        |             |          |                               |                                       |                               |                        |                       |                                                       |                                                |                         |           |      |

## 2. Each time the user opens the file, he has to click the options and then Enable Macros by clicking Enable Content.

| G        |                                                     |                  |                                                                |      | Actuarial Valuation Proforma 1 to 7 as at 31_3_2022.xlsm - Microsoft Excel                                                                                                    |                                  |                                                                     |                                        | - 7                | ×            |  |  |  |  |
|----------|-----------------------------------------------------|------------------|----------------------------------------------------------------|------|----------------------------------------------------------------------------------------------------|----------------------------------|---------------------------------------------------------------------|----------------------------------------|--------------------|--------------|--|--|--|--|
|          | - L                                                 | lome             | Insert Page Layout                                             | Fo   | rmulas Data Review View                                                                                                    |                                  |                                                                     |                                        | - ③                | □ ×          |  |  |  |  |
| Pa       | iste                                                | Bo               | okman Old S v 12 v A<br><i>I</i> <u>U</u> v <u>v</u> A<br>Font | A*   | Image: Style Image: Style   Image: Style Image: Style                                                                                                    | ₩<br>  <br>25 *                  | Gells                                                               | Σ ▼ A<br>Z<br>Sort &<br>Z<br>Filter ▼  | Find &<br>Select * |              |  |  |  |  |
|          |                                                     |                  |                                                                |      |                                                                                                    |                                  |                                                                     |                                        |                    |              |  |  |  |  |
|          |                                                     |                  |                                                                |      |                                                                                                    |                                  |                                                                     |                                        |                    |              |  |  |  |  |
| 0        | Security Warning Macros have been disabled. Options |                  |                                                                |      |                                                                                                    |                                  |                                                                     |                                        |                    |              |  |  |  |  |
|          |                                                     | H7               | <b>▼</b> (● <i>f</i> <sub>x</sub> F                            | ron  | n 1-4-2021 to 31-3-2022                                                                                                    |                                  |                                                                     |                                        |                    | <b>\$ *</b>  |  |  |  |  |
|          | A                                                   | В                | С                                                              |      |                                                                                                    |                                  | M                                                                   | N                                      | 0                  | P 🔺          |  |  |  |  |
| 1        |                                                     |                  |                                                                | M    | icrosoft Office Security Options                                                                                                    |                                  |                                                                     |                                        |                    |              |  |  |  |  |
| 2        |                                                     |                  |                                                                |      | <u>^</u>                                                                                                    |                                  |                                                                     |                                        |                    |              |  |  |  |  |
| 3        |                                                     |                  |                                                                |      | 🥑 Security Alert - Macro                                                                                                    |                                  |                                                                     | Proforma 1                             | l                  |              |  |  |  |  |
|          |                                                     | Sta              | tement showing the Pens                                        | Г    | Macro                                                                                                    | appointed prior to 1-4-2006      |                                                                     |                                        |                    |              |  |  |  |  |
| 4        |                                                     |                  |                                                                |      | Macros have been disabled. Macros might contain viruses or other security hazards. Do                                                                                                    |                                  |                                                                     |                                        |                    | =            |  |  |  |  |
| 5        |                                                     |                  | Name of the Accounting Unit :                                  |      | not enable this content unless you trust the source of this file.                                                                                                    |                                  |                                                                     |                                        |                    |              |  |  |  |  |
| 7        | SI. No                                              | L.C.             | Name of the Officer/Employee                                   |      | Warning: It is not possible to determine that this content came from a<br>trustworthy source. You should leave this content disabled unless the<br>content provides critical functionality and you trust its source.<br><u>More information</u><br>File Path: C:\rust\Desktop\Actuarial Valuation Proforma 1 to 7 as at 31_3_2022.xlsm | in<br>on @<br>0n<br>1+DA<br>90%) | Gratuity<br>Contribution @<br>6.10% on Basic+E<br>(Col. (5+6)*6.10% | DP Total<br>Contribution<br>(Col.9+10) | Remarks            |              |  |  |  |  |
| 9        | 1                                                   | 1a               | 2                                                              |      | Help protect me from unknown content (recommended)                                                                                                    |                                  | 12                                                                  | 13                                     | 14                 |              |  |  |  |  |
| 10       |                                                     | 0                | -                                                              |      |                                                                                                    |                                  | 0                                                                   | 0 0                                    |                    |              |  |  |  |  |
| 11       |                                                     | 0                |                                                                |      |                                                                                                    |                                  | 0                                                                   | 0 0                                    | 1                  |              |  |  |  |  |
| 13       |                                                     | 0                |                                                                |      |                                                                                                    |                                  | 0                                                                   | 0 0                                    | 1                  |              |  |  |  |  |
| 14<br>15 |                                                     | 0                |                                                                |      |                                                                                                    |                                  | 0                                                                   |                                        |                    |              |  |  |  |  |
| 16       |                                                     | 0                |                                                                |      |                                                                                                    |                                  | 0                                                                   | 0 0                                    | 1                  |              |  |  |  |  |
| 18       | A                                                   | Less la          | Grand Total<br>st uear OSL                                     |      |                                                                                                    |                                  | 0                                                                   | 0 0                                    |                    |              |  |  |  |  |
| 20       |                                                     | Add pre          | esent year OSL                                                 |      |                                                                                                    |                                  |                                                                     |                                        |                    |              |  |  |  |  |
| 21       |                                                     | Add: D           | eputed employees expenditure                                   |      |                                                                                                    |                                  |                                                                     |                                        |                    |              |  |  |  |  |
| 22       |                                                     | Add: A<br>consid | mount included in TB but not<br>ered for Contributions         |      |                                                                                                    |                                  |                                                                     |                                        |                    |              |  |  |  |  |
| 23       | в                                                   | Total            |                                                                | 0    | pen the Trust Center OK Cancel                                                                                                    |                                  |                                                                     |                                        |                    |              |  |  |  |  |
| 24       | С                                                   | As per           | TB                                                             |      |                                                                                                    |                                  |                                                                     |                                        | -                  |              |  |  |  |  |
| 25       |                                                     | Ditt (B          | -C j                                                           |      |                                                                                                    |                                  |                                                                     |                                        | U                  | -            |  |  |  |  |
| Rea      | dy                                                  | Profe            | orma1 / Proforma 2 / Pro                                       | ofor | ma 3 / Proforma 4 🧹 Proforma 5 🖌 Proforma 6 🖉 Proforma 7 🧷 🚺 🖣                                                                                                    |                                  |                                                                     | 59% 🕞 🗕                                |                    | •            |  |  |  |  |
| 6        |                                                     |                  |                                                                |      |                                                                                                    |                                  |                                                                     |                                        | 11.00              |              |  |  |  |  |
|          | 9                                                   |                  | . 🥑 🧭                                                          | È    | 1 🛗 🗳 🚱 🚞 🔍 🖉 🚿                                                                                                    |                                  |                                                                     | - <b>i</b>                             | 04-Ma              | 4101<br>r-22 |  |  |  |  |

3. There is a button "INSERT ROWS" on all the sheets (Proforma 1 to 7). The user will have to enter the number of rows required in Cell YELLOW COLOURED in the respective pages and click on the INSERT ROWS button.

| C                                                                                                    |                                                                                                    |                                                                         |                               |         | Actu          | arial Va     | luation Proform | na 1 to 7 as a                                                                 | t 31_3_202         | 22.xlsm - | Microsoft Ex          | cel             |                                                 |                       | - 7     | ×   |
|----------------------------------------------------------------------------------------------------|----------------------------------------------------------------------------------------------------|-------------------------------------------------------------------------|-------------------------------|---------|---------------|--------------|-----------------|--------------------------------------------------------------------------------|--------------------|-----------|-----------------------|-----------------|-------------------------------------------------|-----------------------|---------|-----|
| <u> </u>                                                                                                    |                                                                                                    | lome                                                                    | Insert Page Layout            | For     | mulas D       | Data         | Review \        | /iew                                                                           |                    |           |                       |                 |                                                 |                       | 0 –     | ⊐ × |
| Pa                                                                                                    | aste                                                                                                    | Bo                                                                      | okman Old S • 12 • A          | A -     | = = =         | : ≫·<br>I i≡ | G<br>G<br>G     | eneral                                                                         | ₹.0 .00<br>.00 →.0 | Cond      | itional Form          | at Cell         | Breamat ▼ Σ                                     | Sort &                | Find &  |     |
| Clip                                                                                                    | board                                                                                                    | 6                                                                       | Font                          | 5       | Alig          | nment        | 5               | Number                                                                         |                    | Forma     | Styles                | ne · Styles ·   | Cells                                           | Editing               | Select  |     |
|                                                                                                    |                                                                                                    |                                                                         |                               |         |               |              |                 |                                                                                |                    |           |                       |                 |                                                 |                       |         |     |
| H7 • from 1-4-2021 to 31-3-2022                                                                             |                                                                                                    |                                                                         |                               |         |               |              |                 |                                                                                |                    |           |                       |                 |                                                 |                       |         |     |
|                                                                                                    | A                                                                                                    | B                                                                       |                               |         | 1-4-2021 (    | F            | -2022<br>G      | Н                                                                              |                    | .1        | к                     |                 | м                                               | N                     | 0       | P   |
|                                                                                                    |                                                                                                    |                                                                         | Ū                             | -       | _             |              | Flect           | ricity Su                                                                      | innly (            | Comr      | anvlin                | nited .         |                                                 | 13                    |         |     |
| 1                                                                                                    |                                                                                                    |                                                                         |                               |         |               |              |                 |                                                                                |                    |           |                       |                 |                                                 |                       |         |     |
| 3                                                                                                    |                                                                                                    |                                                                         |                               |         |               |              | MARCHI          |                                                                                | Account            |           |                       |                 |                                                 | Proforma 1            | l       |     |
| 4                                                                                                    | Statement showing the Pension & Gratuity contribution payable for FY 2021-22 in respect of Officers/Employees appointed prior to 1-4-2006 |                                                                         |                               |         |               |              |                 |                                                                                |                    |           |                       |                 |                                                 |                       |         |     |
| 5                                                                                                    |                                                                                                    |                                                                         | Name of the Accounting Unit : |         |               |              |                 |                                                                                |                    |           |                       |                 |                                                 |                       |         |     |
| 6                                                                                                    |                                                                                                    |                                                                         | Location Code :               |         |               |              |                 |                                                                                |                    |           |                       |                 |                                                 |                       |         |     |
| 7                                                                                                    | SI. No                                                                                                    | I. No L.C. Name of the Officer/Employee Group Designation ID No. Servic |                               |         |               |              |                 | Entry into<br>vice (Total of the payments made during the year)<br>Basic+DP+DA |                    |           |                       |                 | Gratuity<br>Contribution @<br>6.10% on Basic+DP | Total<br>Contribution | Remarks |     |
| 8                                                                                                    |                                                                                                    |                                                                         |                               |         |               |              | (33-1111-33333) | Basic Pay                                                                      | DP                 | DA        | Total (Col.<br>5+6+7) | (Col. 8*64.90%) | (Col. (5+6)*6.10%)                              | (000.0010)            |         |     |
| 24                                                                                                    | С                                                                                                    | As per                                                                  | TB                            |         |               |              |                 |                                                                                |                    |           |                       |                 |                                                 |                       |         |     |
| 20                                                                                                    |                                                                                                    | Dir (D                                                                  | -0]                           |         |               |              |                 |                                                                                |                    | 0         |                       |                 |                                                 |                       |         |     |
| 26                                                                                                    |                                                                                                    |                                                                         |                               |         |               |              |                 |                                                                                |                    |           |                       |                 |                                                 |                       |         |     |
| 27                                                                                                    |                                                                                                    |                                                                         |                               |         | Senior Ass    | istant       |                 |                                                                                | Assistan           | t Accoun  | ts Officer            | Signature of th | he Head of Accour                               | nting Unit            |         |     |
| 28                                                                                                    |                                                                                                    | For ad                                                                  | ditional rows enter number    | in the  | Yellow-col    | oured        | cell below and  | press on the                                                                   | e button           |           |                       |                 |                                                 |                       |         |     |
| 29                                                                                                    |                                                                                                    |                                                                         |                               | <u></u> |               |              |                 |                                                                                |                    |           |                       |                 |                                                 |                       |         | _   |
| 30                                                                                                    | To be s                                                                                                    | ult itt                                                                 | d to P & G TRUST through (    | ornor   | ate Office (F | Roth se      | ft & Hard Coni  | ec)                                                                            |                    |           |                       |                 |                                                 |                       |         | =   |
| 32                                                                                                    | The list                                                                                                    | t st pul                                                                | contain above particulars     | in re   | psect of all  | the Fr       | nnlovees & Offi | cers appoir                                                                    | nted prior         | to 1-4-2  | 006 & worki           | ng under the iu | risdiction of the                               | Accounting            | Unit    |     |
| 33                                                                                                    | Strictly                                                                                                    | ne col                                                                  | umns should be left blank     |         |               |              |                 |                                                                                | ices prior         |           |                       | ig ander the je |                                                 |                       |         |     |
| 34                                                                                                    | Date Fo                                                                                                    | orn at n                                                                | nust be in dd-mmm-yyyy on     | ly (Oth | er date forr  | nats ai      | re not allowed) |                                                                                |                    |           |                       |                 |                                                 |                       |         |     |
| 35                                                                                                    |                                                                                                    |                                                                         |                               |         |               |              |                 |                                                                                |                    |           |                       |                 |                                                 |                       |         |     |
| 37                                                                                                    |                                                                                                    |                                                                         |                               |         |               |              |                 |                                                                                |                    |           |                       |                 |                                                 |                       |         |     |
| 38                                                                                                    |                                                                                                    |                                                                         |                               |         |               |              |                 |                                                                                |                    |           |                       |                 |                                                 |                       |         |     |
| 40                                                                                                    |                                                                                                    |                                                                         |                               |         |               |              |                 |                                                                                |                    |           |                       |                 |                                                 |                       |         | -   |
| 🛚 🔸 🕨 Proforma1 / Proforma 2 / Proforma 3 / Proforma 4 / Proforma 5 / Proforma 6 / Proforma 7 / 💱 / 🛛 4 🔤 🔤 |                                                                                                    |                                                                         |                               |         |               |              |                 |                                                                                |                    |           |                       |                 |                                                 |                       |         |     |
| Ready 🗐 🛄 59% 🕤 🔍 🕂 🕀                                                                                       |                                                                                                    |                                                                         |                               |         |               |              |                 |                                                                                |                    |           |                       | - <del>(</del>  |                                                 |                       |         |     |
| 6                                                                                                    | 🚱 💽 🙋 🎑 🖼 🖷 🗳 😪 🚞 🛝 🕎 🞻 🔺 🗤 11:31 AM                                                                                                    |                                                                         |                               |         |               |              |                 |                                                                                |                    |           |                       |                 | AM<br>r-22                                      |                       |         |     |